## 選課授權碼系統操作說明

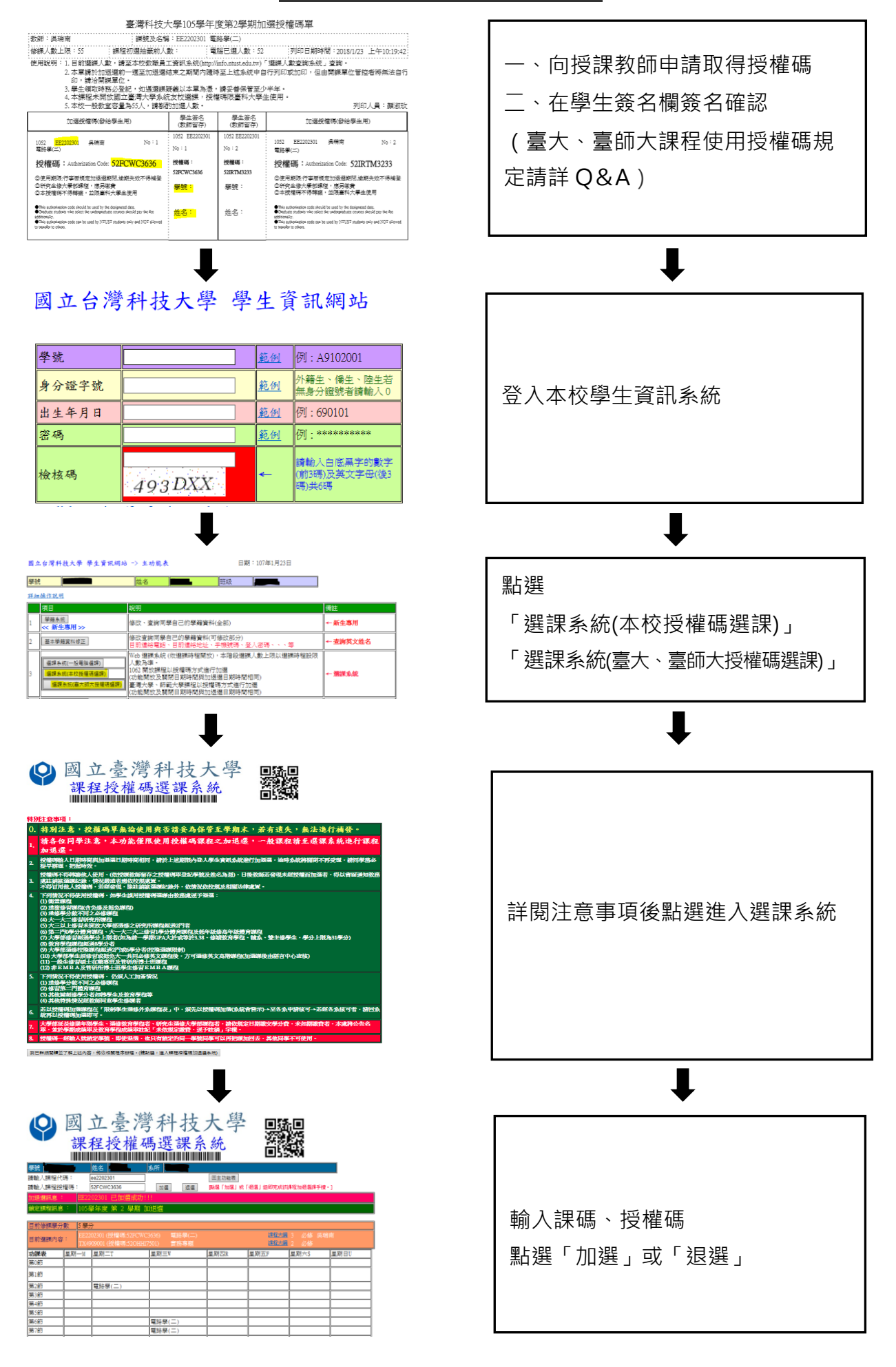